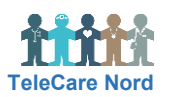

## Find patient, opret Besked, Pausering og Note i OTH

Du kan via ikoner på Overblik komme direkte til det ønskede i Patientmenu fx beskeder til/fra patient.

| Handling                         | Forklaring                                                                                                    | Navigation                                                                                     |
|----------------------------------|----------------------------------------------------------------------------------------------------|------------------------------------------------------------------------------------------------|
| Find patient                     | Vælg Find patient i Hovedmenu. Udfyld et eller flere felter. Du<br>kan også søge på pårørendes telefonnr. Husk at ændre ved<br>Status, hvis du søger på patient, der ikke længere er aktiv.                                                                                                    | Patientliste                                                                                   |
|                                  | Ved søgning på en Patientgruppe fremkommer Patientliste med<br>alle patienter i patientgruppen. På listen ses hvornår patient er<br>oprettet, tildelte patientgrupper og seneste besvarelse – og hvis<br>patient aldrig har indsendt data.                                                                                                    | Seneste besvarelsePatientgruppe ≎<br>31-05-22 09:45 Hjerte-H-RHN-Hjørrin<br>Hjerte-K-Hjø-Sc-OA |
| Se og opret<br>Besked            | Besked er til ikke akut kontakt mellem patient og kliniker.<br>Beskeder ses på Overblik når:<br>• Der er ikke læst besked.                                                                                                    |                                                                                                |
|                                  | <ul> <li>Patient af anden grund er på Overblik fx indsendte målinger.</li> <li>Den beskedtekst, der vises på Overblik, er altid fra sidste<br/>besked, uanset om denne er læst/ulæst eller til/fra patient:</li> <li>Blå taleboble: Ulæst besked fra patient</li> <li>Gråt "flueben" besked til patient": Lyst ulæst. Mørkt læst.</li> <li>Blankt "felt": Der er endnu ikke sendt besked til/fra patient</li> </ul> |                                                                                                |
|                                  | Besked tilgås via fanebladet Beskeder i Patientmenu. Fra<br>Overblik tilgås besked via valg af tidligere besked eller via "Skriv<br>besked" som ses, når musen holdes over patients navn.                                                                                                    | ⊕ <u>Skriv besked</u>                                                                          |
|                                  | <ul> <li>I Patientmenu ses beskeder til og fra patient og om de er set:</li> <li>Til patient. Ikke læst: hvidt flueben. Læst: blåt flueben.</li> <li>Fra patient. Markeres som læst når den er håndteret/set.</li> </ul>                                                                                                    | ⊘ <b>⊘</b><br>Mark read                                                                        |
| Opret<br>patientgruppe<br>besked | Du kan sende en besked til alle patienter i én patientgruppe.<br>Vælg Patientgruppe beskeder i Hovedmenu. Skriv indhold, vælg<br>ønsket patientgruppe. <b>Vigtigt</b> vælg beskedtype App og Send.                                                                                                    | Vælg beskedtype<br>App<br>SMS<br>Begge                                                         |
| Opret<br>Pausering               | Pausering anvendes, hvis patient i en periode ikke indsender<br>data. Ved pausering er patients monitoreringsplan sat i bero og<br>der kommer ingen blå alarmer. Hvis perioden for pausering ikke<br>er kendt fx grundet indlæggelse, pauseres for maks. 14 dage.                                                                                                    | Første pausedag     20-07-22       Første dag efter pause     22-07-22                         |
|                                  | Vælg Pausering i Patientmenu. Vælg Opret. Udfyld periode for pausering og årsag og Opret.                                                                                                    | Rediger 💼 Slet                                                                                 |
|                                  | Du kan efterfølgende redigere eller slette pausering.                                                                                                    |                                                                                                |
|                                  | Patient er IKKE på Overblik under pausering, medmindre patient indsender data eller skriver en besked.                                                                                                    | Patientgruppe   Tilstand                                                                       |
|                                  | Du kan se de patienter, der er pauseret, når du i Find patient<br>søger på din patientgruppe.                                                                                                    | Hjerte-K-Aalb Pauseret                                                                         |
| Se og opret<br>Note              | Note er IKKE dokumentation men en "gul lap" til kliniker.                                                                                                    | 010862-9996 Tilføi note 🗖                                                                      |
|                                  | Note vælges via fanebladet Noter i Patientmenu. På Overblik<br>kan Tilføj note vælges, når musen holdes over patients navn.                                                                                                    | The first book                                                                                 |
|                                  | Vælg Note og Opret. Udfyld notetekst og Påmindelsestidspunkt.<br>På påmindelsestidspunkt ses grå klokke ved patient på Overblik.                                                                                                    | Læst af † Handlinger                                                                           |
|                                  | Slet noten når den ikke længere er gældende. Når noten ikke<br>er Markeret Set kan den redigeres og slettes ved at vælge Vis.                                                                                                    | - Q Vis & Rediger                                                                              |